## LABORATORIO DE INGENIERÍA MECANICA ASISTIDA POR COMPUTADORA UNIGRAPHICS

Modelar un sello a partir de la revolución de un perfil

#### **File**® new

Nombre: [cub-sello] OK

| New Part Fi           | le                              |         | ? >      |
|-----------------------|---------------------------------|---------|----------|
| Buecer C              | 🔁 Bomba                         | · + 🖻 ( | * 🖽 •    |
| Nobales<br>Neaporte   | sivote<br>pikst                 |         |          |
| Nonbie de<br>archivo: | cub-relo                        |         | DK       |
| Tipo de<br>archivos   | Unigraphics Part Files (".pit.) |         | Canceler |
| Units                 |                                 |         |          |
| C Inche               | 1                               |         |          |
| IF Mine               | sters                           |         |          |
| C Non-Ma              | eter Pat                        |         |          |
|                       |                                 |         |          |

Figura 3.1

**AYUDA:** se encuentra predeterminada la selección de pulgadas, por lo tanto hay que seleccionar la opción de milímetros.

### **Modelado**

Creación de un cilindro.

## Application ® Modeling

### Insert® Form feature® Cylinder

AYUDA: seleccione la opción para hacer cilindros Diameter, Height

AYUDA: seleccione la dirección del cilindro ZC: Axis OK

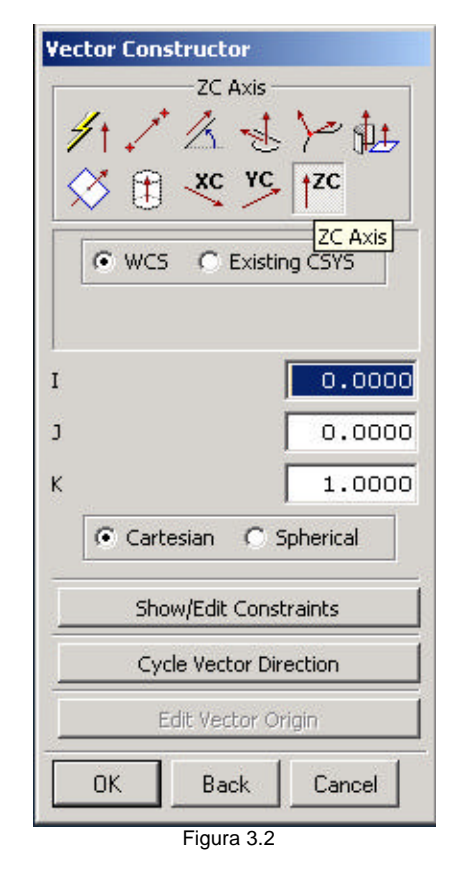

AYUDA: introduzca los parámetros del cilindro **Diameter: 100 Height: 400** OK

AYUDA: especifique el punto de origen [inferred point] XC: 0 YC: 0 ZC: 0 OK OK AYUDA: introduzca los parámetros del

cilindro Diameter: 90 Height: 400 OK

AYUDA: especifique el punto de origen [inferred point] XC: 0 YC: 0 ZC: 0 OK

# LABORATORIO DE INGENIERÍA MECANICA ASISTIDA POR COMPUTADORA UNIGRAPHICS

AYUDA: seleccione la operación Booleana Subtract Cancel Enter Cancel

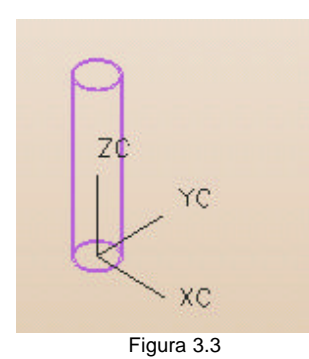

Creación de un perfil a partir de líneas básicas

#### Insert® Curve® Basic Curves Line

Delta [Off]

| XC: 45<br>YC: 0<br>ZC: 400<br>Enter |
|-------------------------------------|
| XC: 0<br>YC: 0<br>ZC: -50<br>Enter  |
| XC: -15<br>YC: 0<br>ZC: 0<br>Enter  |
| XC: 0<br>YC: 0<br>ZC: 70<br>Enter   |
| XC: 35<br>YC: 0<br>ZC: 0<br>Enter   |
| XC: 0<br>YC. 0<br>ZC: -20<br>Enter  |
| XC: -20<br>YC: 0<br>ZC: 0           |

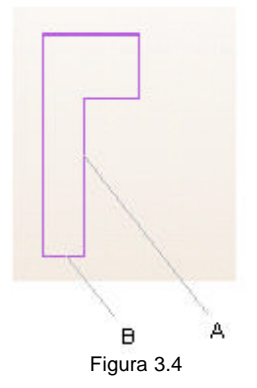

AYUDA: la figura 3.4 nos muestra nuestro perfil únicamente, ya que se inutilizó el cilindo de la figura 3.3. Esto se hace sólo para mostrar el perfil que será revolucionado..

## Seleccione el ícono:

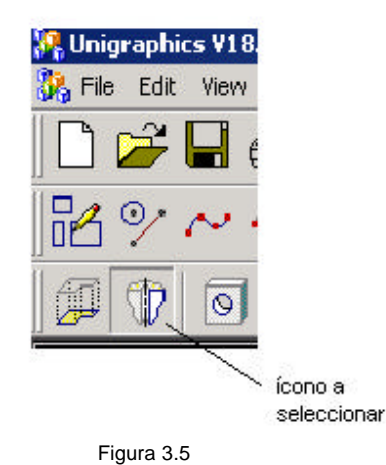

Seleccione primero la línea A de la figura 3.4 Luego seleccione la línea B de la figura 3.4

AYUDA: automáticamente debe seleccionar todo el perfil

OK OK

Axis\_Angle Inferred Vector :ZC [Seleccione la dirección por default] OK

# LABORATORIO DE INGENIERÍA MECANICA ASISTIDA POR COMPUTADORA UNIGRAPHICS

Inferred Point Base Point XC: 0 YC: 0 ZC: 0 OK

Start Angle: 0 End Angle: 360 First Offset: 0 Second Offset: 0 OK

Seleccione la operación Booleana: Create OK Cancel

Figura 3.6